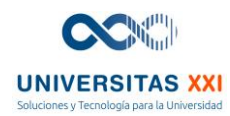

## Instructivo para ingresar al servicio Mi Carné a través de la Aplicación

## **App Somos UAO**

Paso 1: Descargar la Aplicación "App Somos UAO"

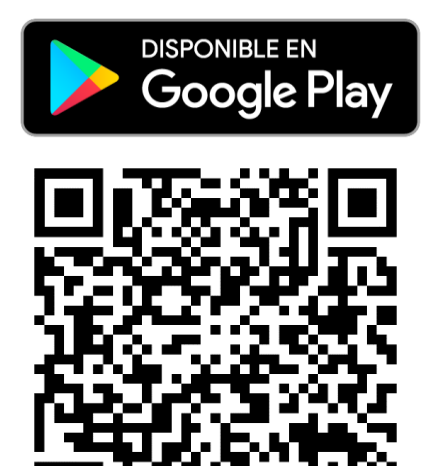

Disponible en Google Play

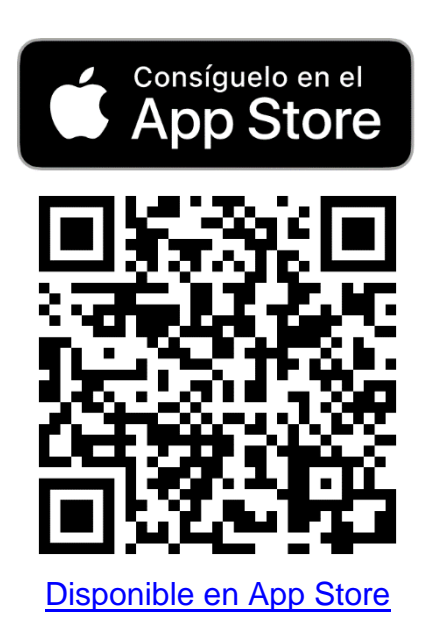

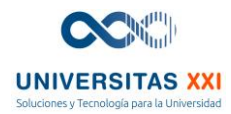

**Paso 2:** Acceder con usuario y contraseña institucional. Incluye el dominio @uao.edu.co. Si tienes alguna inquietud puedes comunicarte con la Unidad de Servicios al Usuario, al correo electrónico <u>usu@uao.edu.co</u>

| 10:26 AM 河 🗭 🗶 🚳 …       | 💩 🔗 III. |
|--------------------------|----------|
| Elige tu forma de acceso |          |
| Usuario y contraseña UAO |          |
| P Alumni                 |          |
| Aspirantes y familias    |          |
| M Invitados              |          |
|                          |          |
| Info acceso              |          |

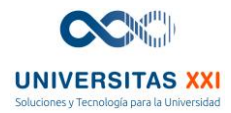

**Paso 3:** Realizar el proceso de On-boarding para configurar sus preferencias (notificaciones, widgets, favoritos).

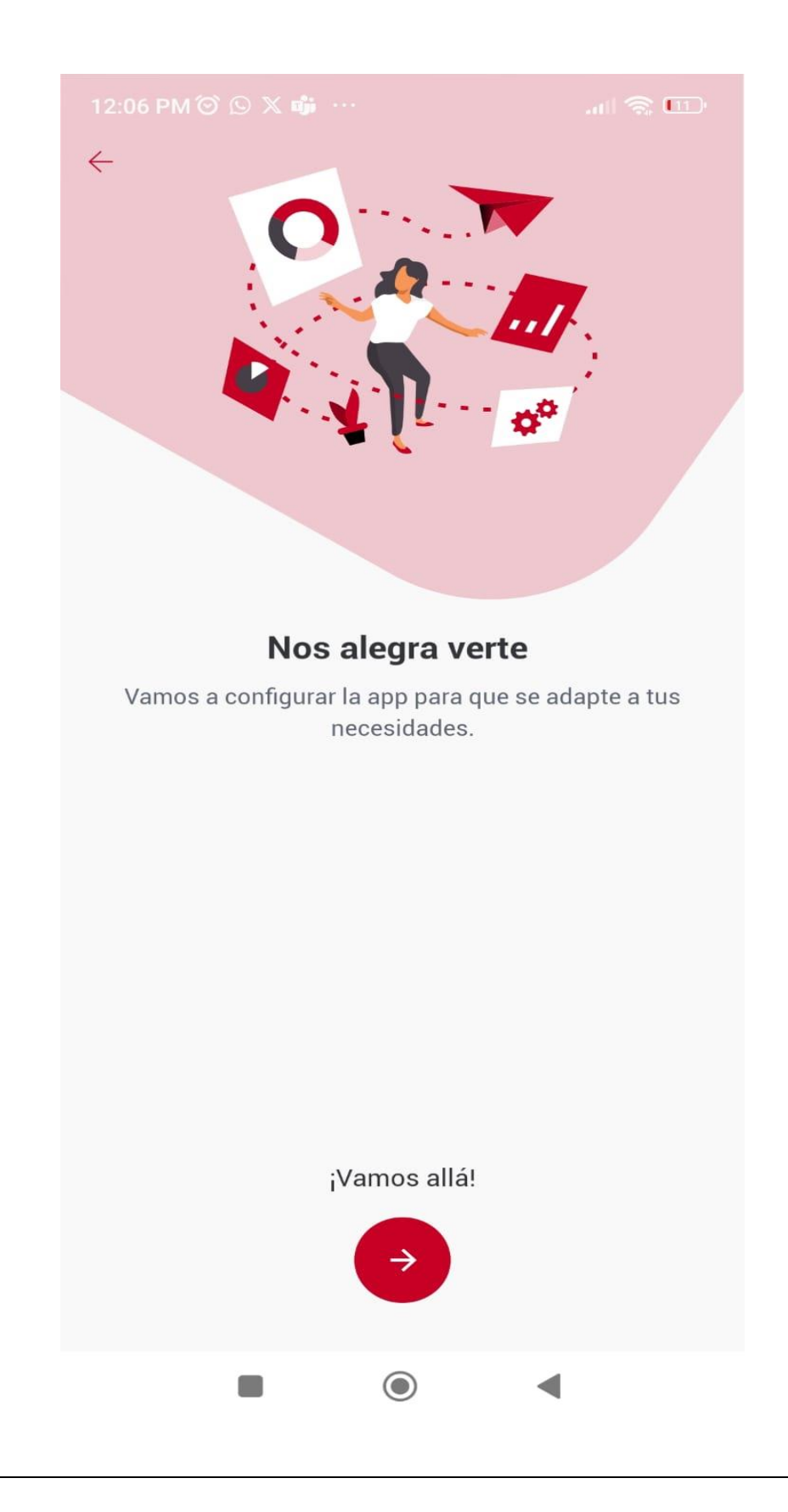

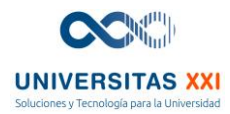

Paso 4: Ir al menú CDU UAO, acceder al servicio de Mi Carné.

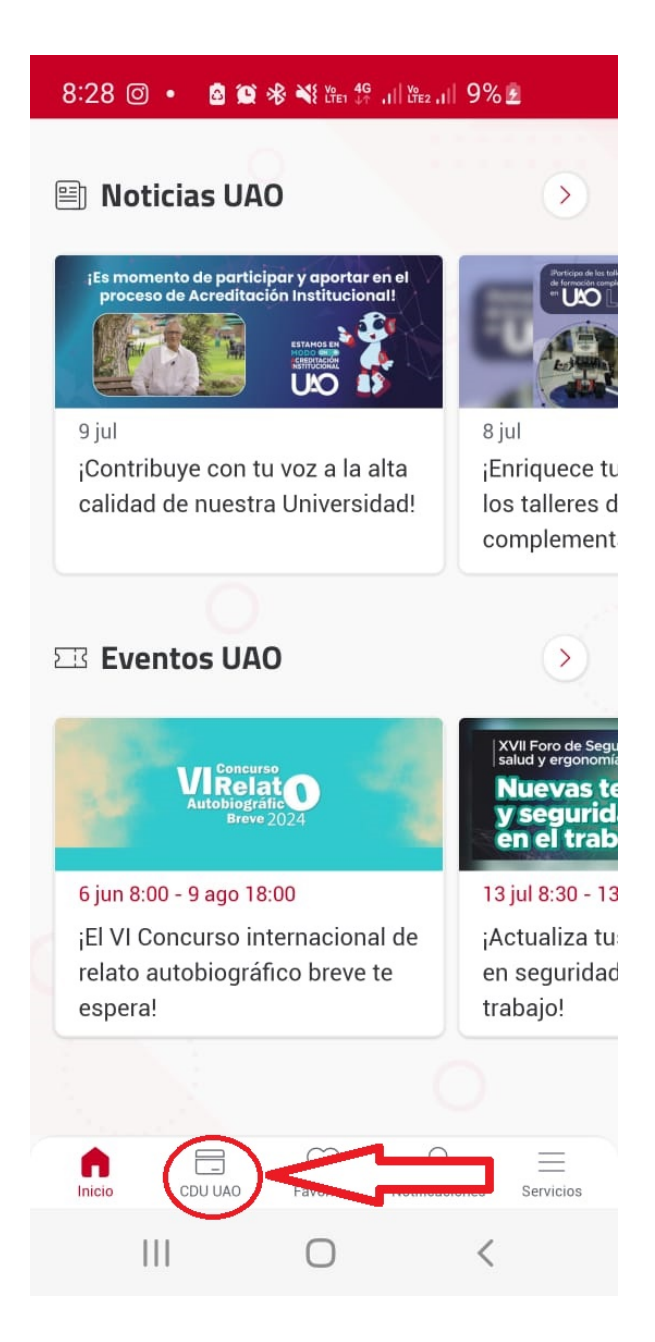

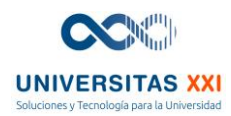

## Paso 5:

10:19 😒 🔹

En la primera pantalla los estudiantes pueden generar el Carné estudiantil, el cual se generará, con la imagen que tengan en el perfil de Gmail

- Nombre completo del • Estudiante
- Fecha de generación •
- Número de identificación •

😰 🛞 🖏 im all im all 84% 💼

8:28 🔘 🔹 🧕 🎘 🕸 🍀 🖓 🖓 🚛 👯 all 🖏 all 9% 🖻 CDU UAO 12/07/2024 08:28:54 CÓDIGO DE BARRAS QR ESTÁTICO Más información Favoritos Detricación CDU UAO  $\bigcirc$ <

• Código de barras

Código QR ٠

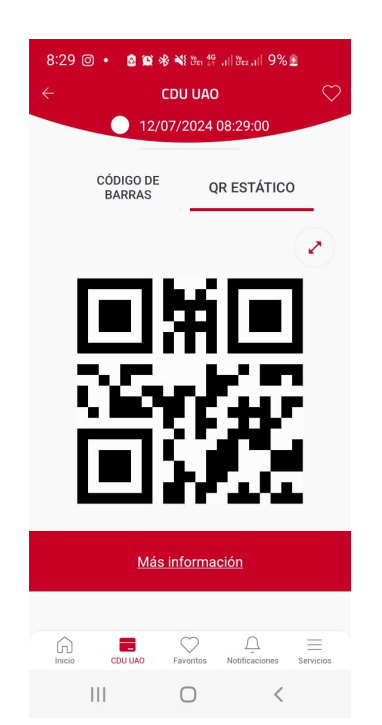

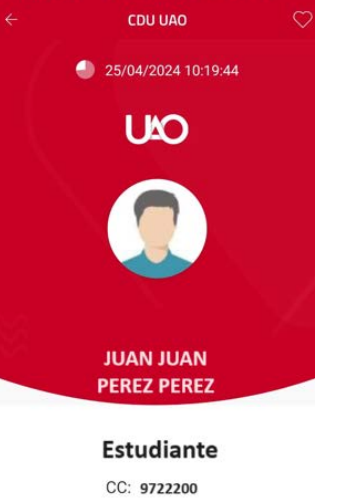

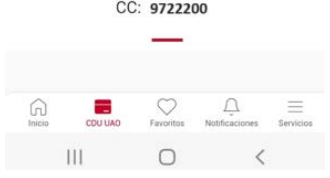

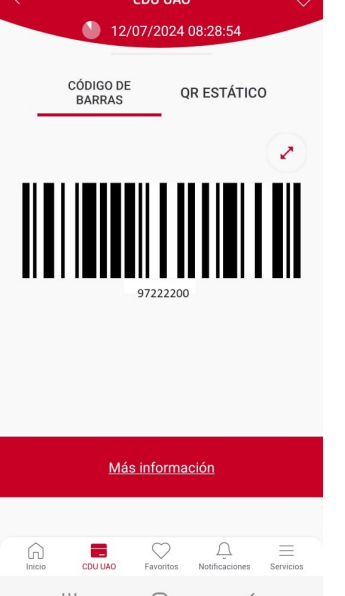